## Como eu configuro o Policy Based Routing (PBR) em um switch multicamada ou em um roteador de Cisco para enviar o tráfego ao WSA?

## Índice

Pergunta:

## Pergunta:

Como eu configuro o Policy Based Routing (PBR) em um switch multicamada ou em um roteador de Cisco para enviar o tráfego ao WSA?

Ambiente: Ferramenta de segurança da Web de Cisco (WSA), modo transparente - interruptor L4

Quando WSA é configurado no modo transparente usando um interruptor L4, nenhuma configuração está precisada no WSA. A reorientação é controlada pelo interruptor L4 (ou pelo roteador).

Épossível usar o Policy Based Routing (PBR) para reorientar o tráfego de web ao WSA. Isto é conseguido combinando o tráfego correto (baseado em portas tcp) e instruindo o roteador/interruptor para reorientar este tráfego ao WSA.

No exemplo seguinte, os dados de WSA/relação do proxy (M1 ou P1 segundo a configuração) estão em uma relação do vlan dedicada do switch multicamada/roteador (Vlan 3) e do roteador de Internet estão em uma relação do vlan dedicada também (Vlan4). Os clientes estão em Vlan1 e em Vlan2.

## Configuração inicial (somente partes relevantes indicadas)

interface Vlan1 VLAN de usuário 1 do desc endereço IP 10.1.1.1 255.255.255.0 ! relação Vlan2 VLAN de usuário 2 do desc endereço IP 10.1.2.1 255.255.255.0 ! relação Vlan3 vlan dedicada de Cisco WSA do desc endereço IP 192.168.1.1 255.255.255.252 relação Vlan4 vlan dedicada do roteador de Internet do desc endereço IP 192.168.2.1 255.255.255.252

rota 0.0.0.0 0.0.0.0 192.168.2.2 IP

Dado o exemplo acima, e Cisco WSA que tem um endereço IP de Um ou Mais Servidores Cisco ICM NT de 192.168.1.2, você adicionaria os comandos seguintes estabelecer o Policy Based Routing (PBR):

| Passo 1: Defina o tráfego de web                                          |
|---------------------------------------------------------------------------|
| ! Combine o tráfego de HTTP                                               |
| a lista de acesso 100 permite tcp 10.1.1.0 0.0.0.255 todo o eq 80         |
| a lista de acesso 100 permite tcp 10.1.2.0 0.0.0.255 todo o eq 80         |
| ! Tráfego do fósforo HTTPS                                                |
| a lista de acesso 100 permite tcp 10.1.1.0 0.0.0.255 todo o eq 443        |
| a lista de acesso 100 permite tcp 10.1.2.0 0.0.0.255 todo o eq 443        |
| Passo 2: Defina um mapa de rota para controlar onde os pacotes output.    |
| licença 10 de ForwardWeb do mapa de rotas                                 |
| endereço IP de Um ou Mais Servidores Cisco ICM NT 100 do fósforo          |
| ajuste o salto seguinte 192.168.1.2 IP                                    |
| Passo 3: Aplique o mapa de rota à relação correta.                        |
| ! Note que isto deve ser aplicado à interface de origem (lado do cliente) |
| interface Vlan1                                                           |
| mapa de rotas ForwardWeb da política IP                                   |
| !                                                                         |
| relação Vlan2                                                             |
| mapa de rotas ForwardWeb da política IP                                   |

**Note**: Este método da reorientação do tráfego (PBR) tem algumas limitações. O problema principal com este método é que o tráfego estará reorientado sempre ao WSA mesmo se o dispositivo não é alcançável (devido aos problemas de rede por exemplo). Assim, não há nenhuma falha sobre a opção.

Àação alternativa esta deficiência, você pode configurar qualquer um do seguinte:

1. **PBR com opções de seguimento** ao usar roteadores Cisco. Esta característica é usada para verificar a Disponibilidade do salto seguinte antes de reorientar o tráfego.

Mais detalhes no seguinte artigo: <u>Policy Based Routing with the Multiple Tracking Options Feature Configuration Example</u>

2. Seguindo opções não esteja disponível para o Switches do Cisco catalyst. Contudo, há uma ação alternativa avançada disponível para conseguir o mesmo comportamento.

Os detalhes podem ser encontrados em seguinte Cisco Wiki: <u>Policy-Based Routing (PBR) com seguimento para Catalyst 3xxx Switch - Uma ação</u> alternativa usando EEM